## Setting up Facebook -> Twitter application on Facebook

1. After you have created your page, there will be a box above your profile that suggests you to "Link Your Page to Your Twitter Account". Select "Click here" to enable the feature.

|                              |                                       | -          |
|------------------------------|---------------------------------------|------------|
| You can now export your Face | ciose                                 |            |
|                              |                                       |            |
| Mar.                         | Omaha Science Media Project           |            |
| - AND MOVE                   | Wall Info Photos Notes My Flickr +    |            |
| A lett                       | What's on your mind?                  |            |
|                              | what's on your mind?                  |            |
| Edit Page                    | Attach: 📲 🔳 🕱                         | ₩ - Share  |
| Promote with an Ad           | Omaha Science Media Project Just Fans | • Settings |

(If that box doesn't appear on your page, go to this URL: <u>http://www.facebook.com/twitter/</u>)

2. Then click "Link a Page to Twitter".

| Link your Facebook Page to Twitter<br>Now share anything with fans and followers, all from one place. |
|----------------------------------------------------------------------------------------------------|
|                                                                                                    |
| Link a Page to Twitter                                                                                |

3. On the next page click "Link to Twitter".

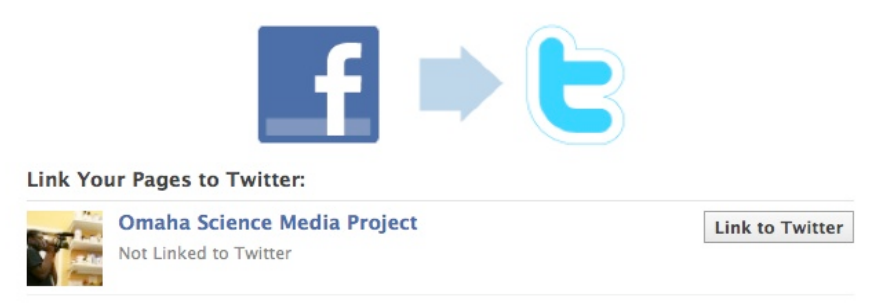

4. Next, you'll be directed to Twitter.com and asked if you would like to connect your Twitter account to Facebook. Type in your Twitter account username and password then click "Allow".

| ( | <b>Ewi</b> t           | ter                                                                                                    |                                                                                                    |  |
|---|------------------------|----------------------------------------------------------------------------------------------------|----------------------------------------------------------------------------------------------------|--|
|   | f                      | An application would like to connect to your account<br>The application Facebook by Facebook would like the ability to access<br>and update your data on Twitter. Sign out if you want to connect to an<br>account other than OSMProject. | Twitter takes your privacy<br>very seriously.<br>Please ensure that you<br>trust this website with<br>your information before<br>proceeding!                                 |  |
|   | Allow Facebook access? |                                                                                                    | By clicking "Allow" you<br>continue to operate under<br>Twitter's Terms of Service.<br>You may revoke access to<br>this application at any time<br>by visiting your Settings |  |
|   | Deny Allow             | page.                                                                                                    |                                                                                                    |  |

5. After you've been redirected back to Facebook, click "Save Changes". Your Facebook page is now linked to your twitter account. In other words, you can update your Facebook page (i.e. write on your wall) and the updates will simultaneously appear on your Twitter account.

|                                       | f                                                                                           | 3                   |
|---------------------------------------|---------------------------------------------------------------------------------------------|---------------------|
| ✓ Linked<br>You're now<br>You can alw | <b>to Twitter</b><br>sharing your Page updates on Twitter as OSMProject.<br>vays undo this. |                     |
| Link Your l                           | Pages to Twitter:                                                                           |                     |
| O<br>Lir                              | maha Science Media Project<br>nked to Twitter (as OSMProject)                               | Linked to Twitter   |
| Ed                                    | lit Settings                                                                                | Unlink from Twitter |
|                                       | 💯 🗹 Status Updates                                                                          |                     |
| [                                     | 重 🗹 Photos                                                                                  |                     |
|                                       | 🐔 🗹 Links                                                                                   |                     |
| 1                                     | Notes                                                                                       |                     |
|                                       | 31 🗹 Events                                                                                 |                     |
|                                       | Save Changes Cancel                                                                         |                     |

*P/S: These steps will only link your Facebook page (not individual profile) to Twitter; not the other way round*